## Updating a policyholder's address

Always **verify the client's identity** before updating their address. If an address is updated without identity verification, a third party might receive confidential information or a cheque.

## Only a policyholder is authorized to request an address change.

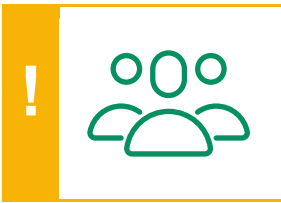

**Multiple policyholders** Correspondence is sent to the first policyholder.

Ask if the address change applies to all policyholders. If so, make the change for each of them.

## Don't change the address yourself if:

- Someone other than the policyholder has requested the change
- The person requesting the change is acting under a power of attorney (notarized or otherwise)
- A proxy decision maker has been named
- A claim is being processed

Submit these address change requests to the Customer Contact Centre.

Log into Webi and click **Client's Portfolios** in the toolbar.

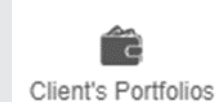

Search for and select the policyholder, then go to the **Client Information** tab.

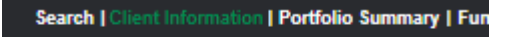

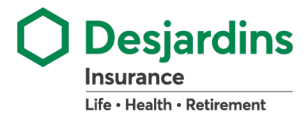

|                      | In the <b>Address</b> section, make sure that the <b>Policy Number</b> field lists all of the policyholder's policies.<br>If all the information is correct, click <b>Change</b> .                                                   | Policy Number<br>010QUIE266, 066925832I, 010ACPL05                                                                                                    |  |
|----------------------|----------------------------------------------------------------------------------------------------|----------------------------------------------------------------------------------------------------|--|
|                      | If a policy is missing or a number is incorrect, contact the Customer Contact Centre to make the address change.                                                                                                    | Change                                                                                                    |  |
|                      | In the <b>Standardized Canadian Address</b> section,<br>enter the policyholder's new address in at least 2<br>of the 4 fields and click <b>Search</b> .                                                                              | Street No.       Postal Code       Address/Rural Route/PO Box         319       J2L 2S5                                                                  |  |
|                      | If the address search doesn't return any results,<br>an error message will appear.<br>If the address you entered is correct but the<br>search fails to produce any results, refer to the<br><u>Non-Standardized Address</u> section. | Please correct the following information: <ul> <li>Your search has failed to produce any results. Please start again.</li> </ul>                         |  |
| n Address            | A list of addresses will appear in the <b>Search</b><br><b>Result</b> section. Select the correct address.                                                                                                    | Search Result<br>319 CH DU LAC-GALE BROMONT QC J2L 2S5<br>319 CH DU LAC-GALE BUREAU [100-101] BROMONT QC J2L                                             |  |
| Standardized Canadia | <ul> <li>In the Additional Delivery Information section, you can add:</li> <li>an apartment number</li> <li>a suite number</li> <li>a unit number</li> </ul>                                                                         | Additional Delivery Information     Unit Type     Unit No.       [SELECT]     3       C/O     [SELECT]       Harry Potter     APARTMENT<br>SUITE<br>UNIT |  |

• the recipient's name, if it's different from the policyholder's name (e.g., Harry Potter)

## Updating a policyholder's address

| S                      | Click the Non-Standardized Address link. | PO Box Municipality                                                                                                    | Non-Standardized Address Search |
|------------------------|------------------------------------------|----------------------------------------------------------------------------------------------------|---------------------------------|
| Non-Standardized Addre | Fill in the required fields.             | Non-Standardized Address<br>Country<br>CANADA ▼<br>Line 1<br>555 1st Avenue<br>Line 2<br>Unit 25A<br>Line 3<br>Municipality<br>North Pole<br>C/O<br>Harry Potter | Province<br>NORTHWEST TERI      |

The **Start Date** is the current date by default.

You can change it if the policyholder hasn't moved yet.

Our system will keep the current address until the selected date.

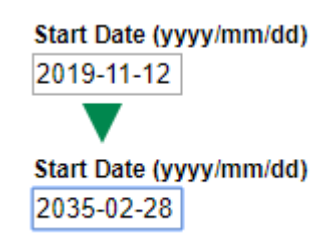

You can change or add a phone number or email address.

| Туре               |            | Number       | Extensio |
|--------------------|------------|--------------|----------|
| HOME               | ۲          | 514-363-7376 |          |
| BUSINESS           | •          | 514-364-4000 |          |
| [SELECT]           | <b>•</b>   |              |          |
| [SELECT]           | <b>₽</b> 3 |              |          |
| [SELECT]           | •          |              |          |
| Email              |            |              |          |
| adrien.555@abc.com |            |              |          |

Make sure that all the information you've entered is correct, then click **Save**.

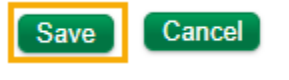

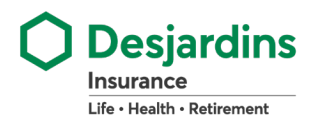